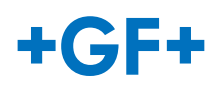

## HSEdesktop lite – Installationsanleitung

HSE*desktop lite* ist eine Computeranwendung, die für die schnelle und effektive Planung von Fußbodenheizungsanlagen entwickelt wurde. Die Möglichkeit, ein Projekt in nur wenigen Minuten zu erstellen, macht HSE*desktop lite* zu einem idealen Werkzeug für eine schnelle, vereinfachte Projektierung.

Nach dem Öffnen der Installationsdatei, die über das Formular <u>hier</u> angefordert werden kann, erscheint der Setup-Assistent:

| 💿 Uponor HSEdesktop lite [ | DE-Setup — 🗆 🗙                                                                                                    |  |  |  |  |
|----------------------------|----------------------------------------------------------------------------------------------------|--|--|--|--|
|                            | Willkommen beim Setup-Assistenten von<br>Uponor HSEdesktop lite DE                                                                                                    |  |  |  |  |
|                            | Uponor HSEdesktop lite DE wird auf dem Computer installiert.<br>Klicken Sie auf "Weiter", um den Vorgang fortzusetzen, oder<br>auf "Abbrechen", um den Setup-Assistenten zu beenden. |  |  |  |  |
|                            |                                                                                                    |  |  |  |  |
| nbouol                     |                                                                                                    |  |  |  |  |
|                            | Zurück Weiter Abbrechen                                                                                                    |  |  |  |  |

Im nächsten Schritt lesen und bestätigen Sie die Lizenzbedingungen:

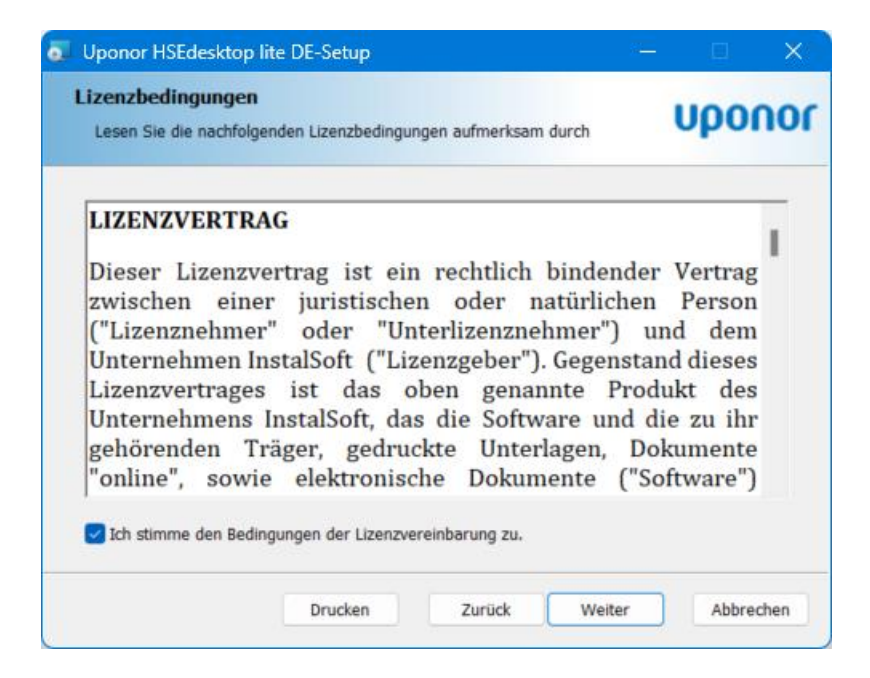

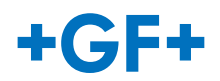

**Achtung:** Verfügt Ihr Benutzerkonto **nicht** über lokale Administratorrechte, wählen Sie bitte die Option "Nur für mich installieren". HSE*desktop lite* wird dann in Ihrem Benutzerprofil installiert. Dadurch ist auch gewährleistet, dass Sie zukünftige Aktualisierungen selbst installieren können.

Wählen Sie die Option "Für alle Benutzer dieses Computers installieren", dann wird HSE*desktop lite* im Programmordner installiert und ist für alle Benutzer dieses Computers verfügbar. Für die weitere Installation und auch für Aktualisierungen benötigen Sie allerdings lokale Administratorechte.

| Uponor HSEdesktop lite DE-Setup                                                                                                    |                                                                     | —                                      |                              | $\times$ |
|----------------------------------------------------------------------------------------------------|---------------------------------------------------------------------|----------------------------------------|------------------------------|----------|
| Installationsumfang<br>Wählen Sie Installationsumfang und -ordner                                                                                                    |                                                                     |                                        | υροι                         | nor      |
| Nur f ür mich installieren (ihr Benutzern<br>Uponor HSEdesktop lite DE wird in einem B<br>Ihrem Benutzerkonto zur Verf ügung. Sie be                                           | ame)<br>enutzerordner ir<br>nötigen keine A                         | istalliert und ste<br>dministratorbere | ht nur unter<br>echtigungen. |          |
| Für alle Benutzer dieses Computers ins<br>Uponor HSEdesktop lite DE wird in einem C<br>Benutzern zur Verfügung. Sie können den S<br>benötigen dazu lokale Administratorberecht | t <b>allieren</b><br>omputerordner<br>Standardinstallat<br>igungen. | erstellt und steh<br>ionsordner ände   | it allen<br>ern. Sie         |          |
|                                                                                                    | Zurück                                                              | Weiter                                 | Abbree                       | chen     |

Wählen Sie nun den Ordner, in dem HSE *desktop lite* installiert werden soll. In der Regel können Sie den vorgeschlagenen Pfad akzeptieren.

| Uponor HSEdesktop lite DE-Setup                                                    |    |       | ×    |
|------------------------------------------------------------------------------------|----|-------|------|
| Zielordner<br>Installationspfad ändern oder mit -Weiter- Standardordner bestätigen |    | υρο   | nor  |
| Uponor HSEdesktop lite DE installieren in:                                         |    |       |      |
| C:\Program Files (x86)\Uponor GmbH\Uponor HSEdesktop lite DE\<br>Ändern            |    |       |      |
| Zurück Weite                                                                       | er | Abbre | chen |

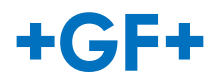

Im nächsten Schritt wählen Sie den Ort, an dem Ihre Benutzerdaten, Vorlagen und Projekte gespeichert werden sollen. Wählen Sie hier die Option "Ordner Benutzerdokumente". Sie können jederzeit auch noch andere Speicherorte hinzufügen.

| OP Uponor HSEdesktop lite DE-Setup                                 | - u x     |
|--------------------------------------------------------------------|-----------|
| Benutzer Ordner<br>Bitte Pfad für die Programminstallatiion wählen | uponor    |
| Uponor HSEdesktop lite DE Benutzer Daten Pfad                      |           |
| Ordner Benutzerdokumente                                           |           |
| Zurück Weiter                                                      | Abbrechen |

Es wird ihnen Ihr Dokumentenordner vorgeschlagen.

| Uponor HSEdesktop lite DE-Setup                                       | – – ×        |
|-----------------------------------------------------------------------|--------------|
| Benutzerordner<br>User Datenordner ändern oder klicken Weiter         | uponor       |
| Benutzer Daten Uponor HSEdesktop lite DE speichern in Ordner:         |              |
| C:\Users\Benutzer.Name\Documents\Uponor HSEdesktop lite DE\<br>Ändern |              |
| Zurück Weit                                                           | er Abbrechen |

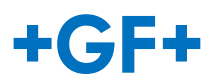

4

Mit einem Klick auf "Installieren" wird HSE desktop lite auf Ihrem Computer installiert.

| Uponor HSEdesktop lite DE-Setup                                                                             | P                                                                              | – o x                                  |
|----------------------------------------------------------------------------------------------------|--------------------------------------------------------------------------------|----------------------------------------|
| Bereit zur Installation von Upo                                                                             | onor HSEdesktop lite DE                                                        | uponor                                 |
| Klicken Sie auf "Installieren", um die<br>Installationseinstellungen zu prüfen o<br>Assistenten zu beenden. | Installation zu starten. Klicken Sie a<br>oder zu ändern. Klicken Sie auf "Abb | uf "Zurück", um die<br>rechen", um den |
|                                                                                                    |                                                                                |                                        |
|                                                                                                    |                                                                                |                                        |

Nachdem alle Dateien auf Ihren Computer kopiert wurden, schließen Sie die Installation ab. HSEdesktop lite wird direkt geöffnet.

| Uponor HSEdesktop lite DE-Setup                             |                                       | 12                    | _      |            | ×    |
|-------------------------------------------------------------|---------------------------------------|-----------------------|--------|------------|------|
| Der Set<br>HSEdes<br>abgesch                                | up-Assiste<br>ktop lite D<br>nlossen. | nt für Upo<br>E wurde | nor    |            |      |
| Klicken Sie a<br>beenden.                                   | auf "Fertig stelle                    | n", um den Set        | up-Ass | istenten : | zu   |
|                                                             |                                       |                       |        |            |      |
|                                                             |                                       |                       |        |            |      |
| uponor                                                      |                                       |                       |        |            |      |
| Uponor HSEdesktop lite DE Starten nach der<br>Installation! | Zurück                                | Fertig stelle         | n      | Abbred     | chen |

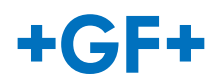

Damit ist die Start-Komponente von HSE*desktop lite* installiert. Jetzt folgt die Installation der restlichen Komponenten. Wählen Sie hier die Option "Installieren".

| 6.                             | Uponor HSEdesktop lite Manager DE (Ref. 27.0)                                                                                                    | - 🗆 X                        |
|--------------------------------|----------------------------------------------------------------------------------------------------|------------------------------|
| υροποι                         |                                                                                                    | Neues Projekt Projekt öffnen |
| Projekte                       | Programm ist nicht aktiviert                                                                                                    |                              |
| Aktivierung /<br>Deaktivierung | Villkommen bei Uponor HSEdesktop lite DE Villkommen bei Uponor HSEdesktop lite DE                                                                                                    |                              |
| Update                         | Die state Noonpoleiteite wirde installieter. Die dongen Programmene mossen noon<br>installiet werden.<br>Optioner:<br>→ Sie müssen den Pfad eingeben um mit der Installation weiterer<br>→ Programmkomponenten fortzufahren. Wahlen Sie – Internet- um von<br>einem lokalen Datenträger zu installieren. Wählen Sie – Internet- um die<br>aktuelle oder vorangegangene Versionen herunterzuladen. |                              |
| Hilfe                          | → Später                                                                                                    |                              |
| WWW<br>Lizenz<br>Konfiguration |                                                                                                    |                              |

Die folgenden Schritte werden nicht nur bei der Erstinstallation durchlaufen, Sie sind auch bei jeder Aktualisierung erforderlich.

Ein Update ist verfügbar, sobald das gelbe "Warndreieck" an der Schaltfläche Update blinkt.

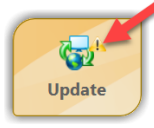

Wählen Sie hier die Option "Vom Internet" und bestätigen Sie die Auswahl mit "Weiter".

| 😽 Update                                                       | - a ×                                                                                                    |
|----------------------------------------------------------------|----------------------------------------------------------------------------------------------------|
| 🖉 Update Quelle                                                |                                                                                                    |
| Abruf verfügbarer Versionen / Aktualisierung<br>Update Manager |                                                                                                    |
| Verfügbare Versionen anzeigen                                  |                                                                                                    |
| 😽 Update läuft                                                 |                                                                                                    |
| 📕 Programm wird angepasst                                      | Vom Internet     Information über Undates werden über das Internet empfangen.                                                                                                    |
| 💭 Fertigstellen                                                |                                                                                                    |
|                                                                | Von Datenträger     Ein Update über Datenträger ist ein Notfallverfahren, welches nur bei dauerhaften Problemen des Internetupdates     verwendet werden kunn.     Um dies zu nutzen, wenden Sie sich an den Hersteller des Programms um die, für das Update erforderlichen Dateien zu     erhaften. |
|                                                                | C:\Users\Eugen.Bischoff\OneDrive - Uponor Corporation\Desktop\Uponor_HSEdesktop_lite_DE_V5\ Durchsuchen                                                                                                    |
|                                                                |                                                                                                    |
|                                                                | Hilfe Zurück Weiter Abbrechen                                                                                                    |

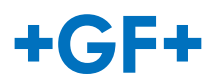

Hier wird ihnen die verfügbare Version angezeigt. Bestätigen Sie auch hier mit "Weiter".

| 🚯 Update                                                                                                    | - 0                                                                                                    | ×   |
|----------------------------------------------------------------------------------------------------|----------------------------------------------------------------------------------------------------|-----|
| Conservation Conservation Cons | Verfügbare Versionen anzeigen Versionen verwalten Aktuell installierte Version : Eine neue Version ist verfügbar: 5.0, Ref: 27.0 (Muss installiert werden) |     |
|                                                                                                    | Hilfe Zurück Weiter Abbred                                                                                                    | hen |

Die neuen Komponenten werden heruntergeladen und installiert.

| 🔂 Update                                                                                                    |                                                                                                    |       |        | -      |      | ×     |
|----------------------------------------------------------------------------------------------------|----------------------------------------------------------------------------------------------------|-------|--------|--------|------|-------|
| <ul> <li>Update Quelle</li> <li>Abruf verfügbarer Versionen / Aktualisierung</li> <li>Undate Manager</li> </ul> | 🕎 Update läuft                                                                                                    |       |        |        |      |       |
| Verfügbare Versionen anzeigen                                                                                   |                                                                                                    |       |        |        |      |       |
| <ul> <li>iUpdate lävft</li> <li>✓ Programm wird angepasst</li> <li>I Fertigstellen</li> </ul>                   | Aktualisierung bitte warten<br>Heruntergeladen: 1234 / 2004 MB<br>Download-Dauer: 00005<br>Vorrausichtliche Dauer bis Fertigstellung: 00:00:03 |       | Ĩ      |        |      | 5     |
|                                                                                                    |                                                                                                    | Hilfe | Zurück | Weiter | Abbr | echen |

Damit ist die Installation bzw. das Update abgeschlossen. Es folgt die Aktivierung von HSE*desktop lite* mit einer Lizenznummer.

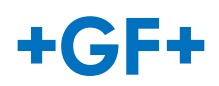

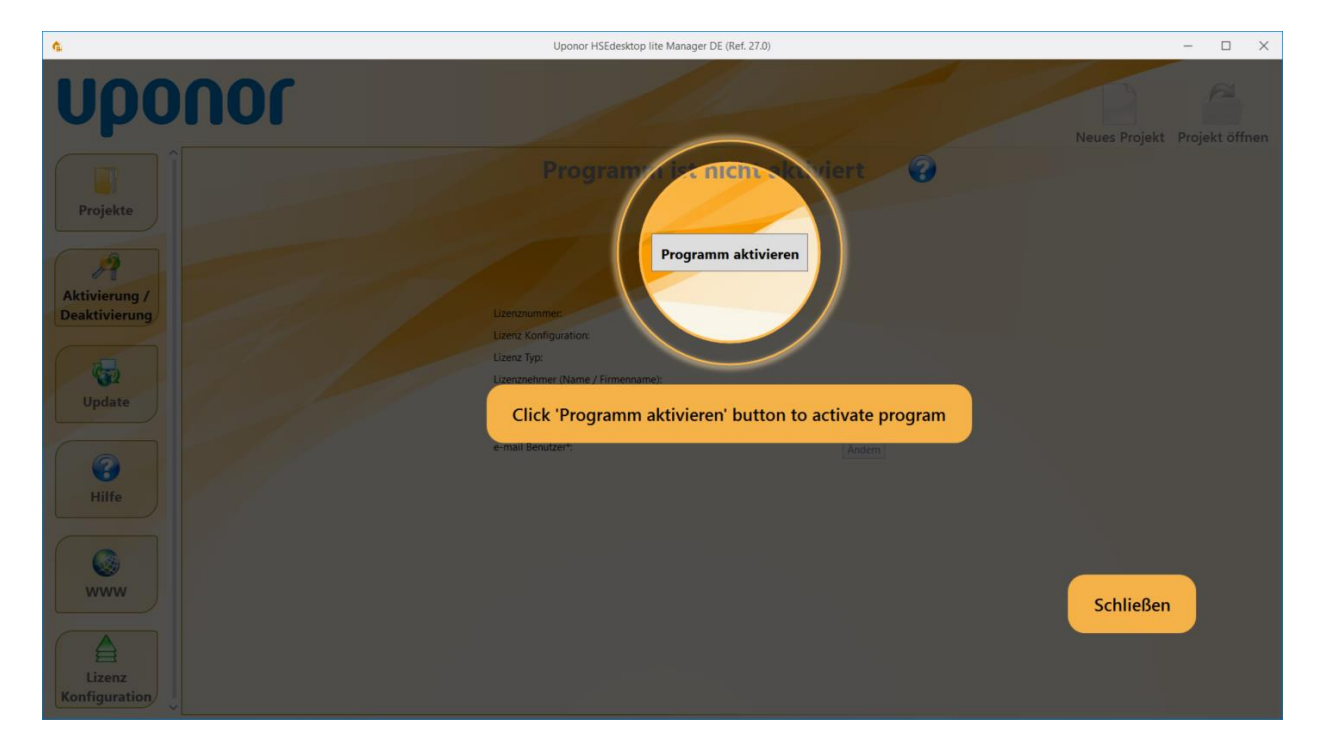

Bestätigen Sie hier mit "Weiter".

| G Aktivierung        |                                                     | -    |       | ×     |
|----------------------|-----------------------------------------------------|------|-------|-------|
| Poptionen der Lizenz | Optionen der Lizenz                                 |      |       |       |
|                      | Willkommen bei Uponor HSEdesktop lite DE            |      |       |       |
|                      | Ich besitze eine Lizenznummer - Programm aktivieren |      |       |       |
|                      |                                                     |      |       |       |
|                      |                                                     |      |       |       |
|                      |                                                     |      |       |       |
|                      |                                                     |      |       |       |
|                      |                                                     |      |       |       |
|                      | Hilfe Zurück We                                     | iter | Abbre | echen |

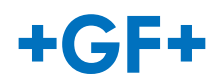

Tragen Sie hier Ihre Lizenznummer ein, die Sie mit der Antwort auf Ihre Bestellung erhalten haben. Als Aktivierungsart wählen Sie "Automatisch". Bestätigen Sie mit "Weiter".

| Aktivierung                                               | - 0                    | × |
|-----------------------------------------------------------|------------------------|---|
| Optionen der Lizenz Plizenznummer und Aktivierungsmethode | 🔑 Aktivierung          |   |
|                                                           | Lizenznummer eingeben: |   |
|                                                           |                        |   |

Füllen Sie die mindestens die Pflichfelder "Lizenz Benutzer" und "Anwender-Email" aus. Die E-Mail Adresse wird verwendet um Fragen oder Probleme mit einem Projekt zu melden. Bestätigen Sie den Datenverarbeitungshinweis und schließen Sie den Dialog mit "Weiter".

| 🏠 Aktivierung                                              |                                                                                                    |                                    |               | - C      | ı ×      |
|------------------------------------------------------------|----------------------------------------------------------------------------------------------------|------------------------------------|---------------|----------|----------|
| Optionen der Lizenz A Lizenznummer und Aktivierungsmethode | 8 Benutzer Daten                                                                                                    |                                    |               |          |          |
| 8 Benutzer Daten                                           | die Lizenzvereinbarung<br>Lizenz Benutzer<br>Benutzeramane<br>Anwender-Email<br>benutzer@firma.de<br>Straße*<br>Staat \ Land<br>I de stimme der Speicherung meiner persönlichen<br>Angebotsunterbreitung, zu. Datenverarbeitungsr | Telefon* PLZ Land Daten, zum Zweck | Stadt*        | ne und z | ur       |
|                                                            |                                                                                                    | Hilfe                              | Zurück Weiter | A        | bbrechen |

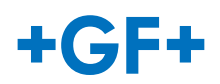

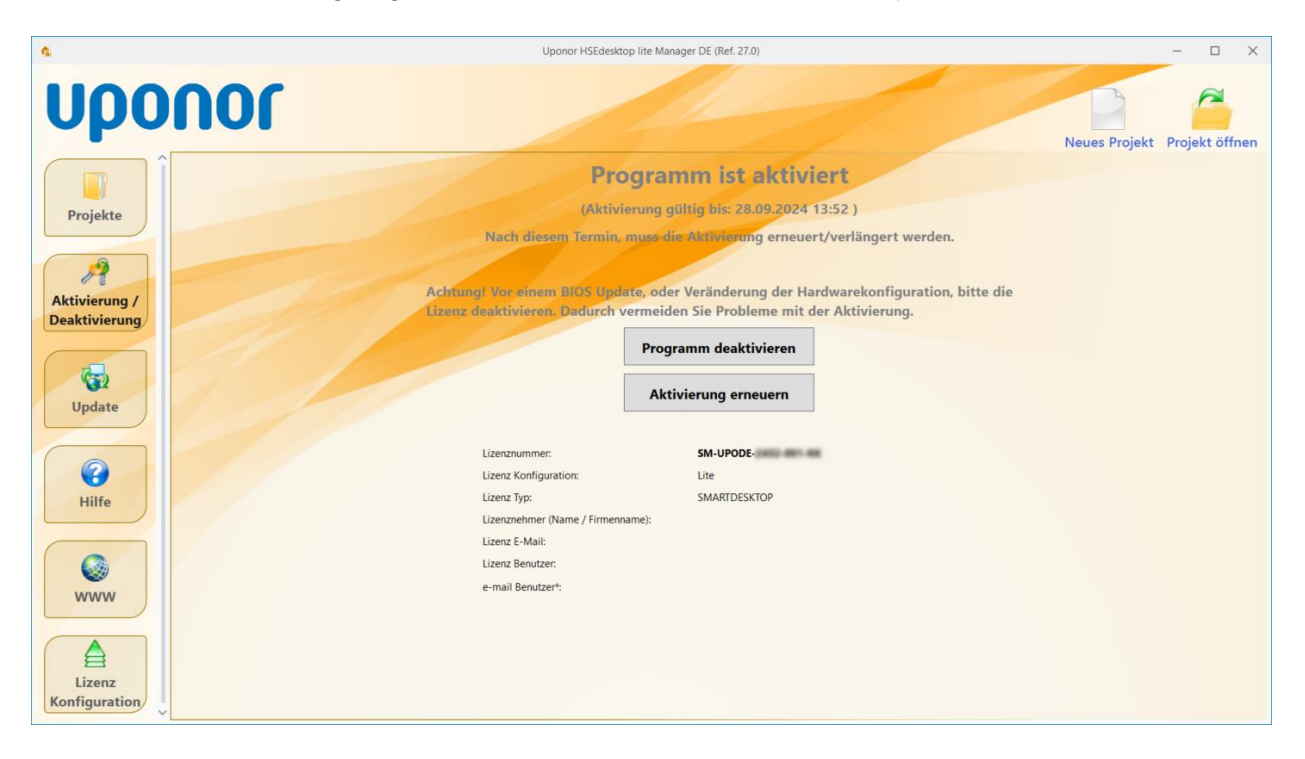

Damit ist die Aktivierung abgeschlossen. Sie können Ihr erstes Projekt erstellen.

Viel Erfolg mit Uponor HSE desktop lite!